## Printing Instruction for Mac and PC

## Gettysburg College

- 1. Open a browser and go to <a href="http://www.gettysburg.edu/printing">http://www.gettysburg.edu/printing</a>
- 2. Type in your username and password and click log in

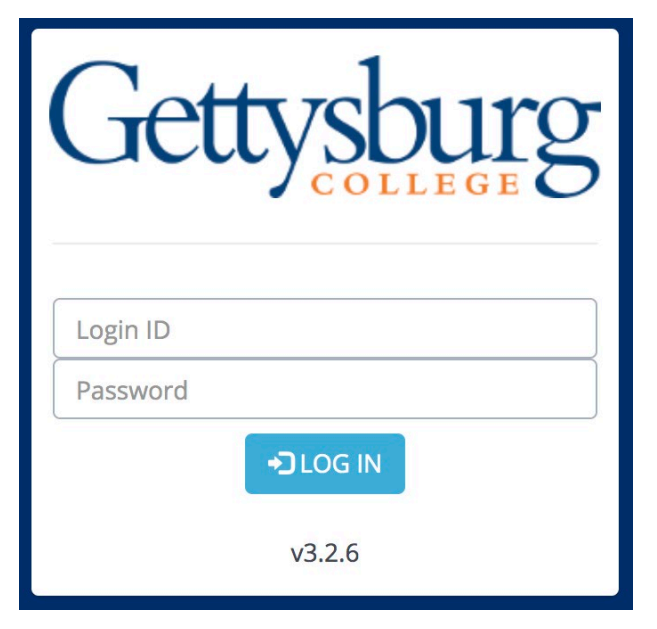

## 3. Select your printer

| <u>n</u>                                      |                                                   | C+ Log Out      |
|-----------------------------------------------|---------------------------------------------------|-----------------|
| Step 1 - Choose a Printer Step 2 - Document I | nformation Step 3 - Print Options Job Submissi    | ion             |
| Step 1 - Choose a Printer 👔                   |                                                   |                 |
| Display 10 🕈 records per page                 |                                                   | Search:         |
| Printer Name                                  | 1 Department Name                                 | 11 Details      |
| REFERENCEFS9530DN                             | Library Main Floor                                | ٩               |
| GLAT011LAB4015-PCL                            | Glatfelter RM011                                  | ٩               |
| GLAT014LAB4015-PCL                            | Glatfelter RM014                                  | ٩               |
| LIBRARYGRNDFLFS9530DN-2                       | Library Ground Floor                              | ٩               |
| LIBRARYGRNDFLFS9530DN-1                       | Library Ground Floor                              | ٩               |
| GLAT201LAB4015-PCL                            | Giatfeiter RM201                                  | ٩               |
| PLANKLAB4515N-PCL                             | Plank RM111                                       | ٩               |
| WESTRM101M506                                 | West Building RM101D                              | ٩               |
| MCCREARY204LABM608-PCL                        | МсСтеату RM204                                    | ٩               |
|                                               |                                                   | Previous 1 Next |
|                                               | Conversions @ 2016 DeletariOn All elabor reconned |                 |

4. Click the browser button and navigate to the file you want to print

|                                                                           | C• Log Out                                                                          |
|---------------------------------------------------------------------------|-------------------------------------------------------------------------------------|
| Step 1 - Choose a Printer                                                 | Step 2 - Document Information         Step 3 - Print Options         Job Submission |
| Select your document and op                                               | ntions                                                                              |
| Selected Printer:<br>Document ?<br>Web Page ?<br>Copies ?<br>Page Range ? | REFERENCEFS9530DN         Choose File       No file chosen                          |
| Another Printer                                                           | CONTINUE                                                                            |
|                                                                           | Copyright © 2016 PrinterOn. All rights reserved.                                    |

5. Once your file is selected, click open

|                  | ≡ 💷 🚟 マ 📄 Folder | \$ | $\bigcirc$ | Q Search |
|------------------|------------------|----|------------|----------|
| Favorites        | Today            |    |            |          |
| Recents          |                  |    |            |          |
| Coud Drive       |                  |    |            |          |
| Applications     | DOCX             |    |            |          |
| Desktop          | DocumentToPrint  |    |            |          |
| Documents        |                  |    |            |          |
| Downloads        |                  |    |            |          |
| Creative Cloud   |                  |    |            |          |
| Devices          |                  |    |            |          |
| Remote Disc      |                  |    |            |          |
| 📃 Flash Player 🔺 |                  |    |            |          |
| 📃 Flash Player 🔺 |                  |    |            |          |
| Tags             |                  |    |            |          |
| Media            |                  |    |            |          |
| Options          |                  |    | Cancel     | Open     |

6. Click continue

|                                                                                   | C• Log Out                                                                          |
|-----------------------------------------------------------------------------------|-------------------------------------------------------------------------------------|
| Step 1 - Choose a Printer                                                         | Step 2 - Document Information         Step 3 - Print Options         Job Submission |
| Select your document and op                                                       | ptions                                                                              |
| Selected Printer:<br>Document (2)<br>Web Page (2)<br>Copies (2)<br>Page Range (2) | REFERENCEFS9530DN         Choose File       DocumentToPrint                         |
| Another Printer                                                                   | CONTINUE                                                                            |
|                                                                                   | Copyright © 2016 PrinterOn. All rights reserved.                                    |

7. Click continue to print your document

| Step 1 - Choose a Printer     Step 2 - Document Information     Step 3 - Print Options     Job Submission       Page Settings       Selected Printer:     REFERENCEFS9530DN | ntion Step 3 - Print Options Job Submission |
|----------------------------------------------------------------------------------------------------|---------------------------------------------|
| Page Settings Selected Printer: REFERENCEFS9530DN                                                                                                    |                                             |
| Selected Printer: REFERENCEFS9530DN                                                                                                    |                                             |
|                                                                                                    |                                             |
| Paper 🕜                                                                                                    |                                             |
| Duplex Double Sided (long)                                                                                                    |                                             |
| Orientation 🕢 As Saved                                                                                                    | Preview                                     |